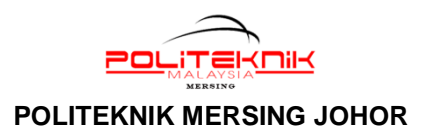

## MANUAL PENDAFTARAN KURSUS KOKURIKULUM SEMESTER 2 & SEMESTER 3 BAGI SESI JUN 2018

Nota : Sebelum membuat pendaftaran, pastikan anda:

- i) <u>Telah SELESAI membuat pembayaran yuran politeknik (yuran pengajian dan pelbagai)</u>
- ii) <u>TIDAK memilih Laluan 2 iaitu Kursus Unit Beruniform WATANIAH, PISPA atau</u> <u>RELASIS (bagi pelajar Semeter 2 dan Semester 3). Bagi pelajar yang memilih Unit</u> <u>Beruniform, anda TIDAK PERLU MEMBUAT PENDAFTARAN KURSUS</u> <u>KOKURIKULUM.</u>
- 1) Buka SPMP melalui *link* dari e-Perkhidmatan Portal Rasmi PMJ atau buka URL: <u>spmp.pmj.edu.my</u>.

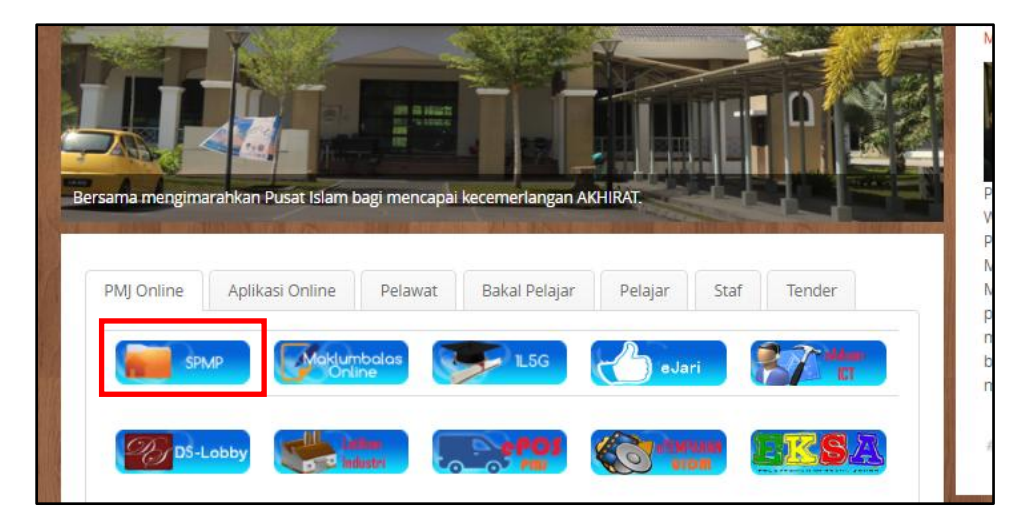

2) Masukkan **No. Kad Pengenalan** dan **Katalaluan / No. Pendaftaran** pelajar. Kemudian tekan **'Login Pengguna'**.

| No.KP                            |          | : 960620105865 |                                |         |                             |
|----------------------------------|----------|----------------|--------------------------------|---------|-----------------------------|
| (atalaluan / No.                 | Pend     | :              | •••••                          | ÷       | Log n Pengguna              |
| atatatuan / NO.                  | rend     | :              | •••••                          | Ŷ       | Log n Pengguna              |
| a <mark>kluman:</mark> Pelajar a | calah di | min            | ta untuk menggunakan No.KP d   | an No   | .Pendaftaran untuk login ke |
| ini. Bagi para pen               | s'arah/s | taf,           | sila gunakan no.kpb dan katala | aluan i | masing masing. Sebarang ma  |
|                                  |          |                |                                | 2       | na majukan kepada administ  |

3) Klik menu i-KOKO

| HELP<br>Har Program Mediumat Polate<br>Abdan Hal Dural Pelar | iDaftar       | U-URL            | i - Kamsis<br>The Mansiel of Dec     |
|--------------------------------------------------------------|---------------|------------------|--------------------------------------|
| Hal Ehwal Pelajar                                            | Daftar Kursus | Latihan Industri | Pengurusan Asrama                    |
| i-Exam.<br>Unt Per Dan der Proveksan                         | i-KOKO        | i - Kaunselor    | iPAd<br>Pergunaen President Abstremk |
| Peperiksaan                                                  | Ko Kurikulum  | Kaunseling       | Penasihat Akademil                   |

4) Klik 'Pendaftaran Kursus Kokurikulum' pada Menu Pelajar.

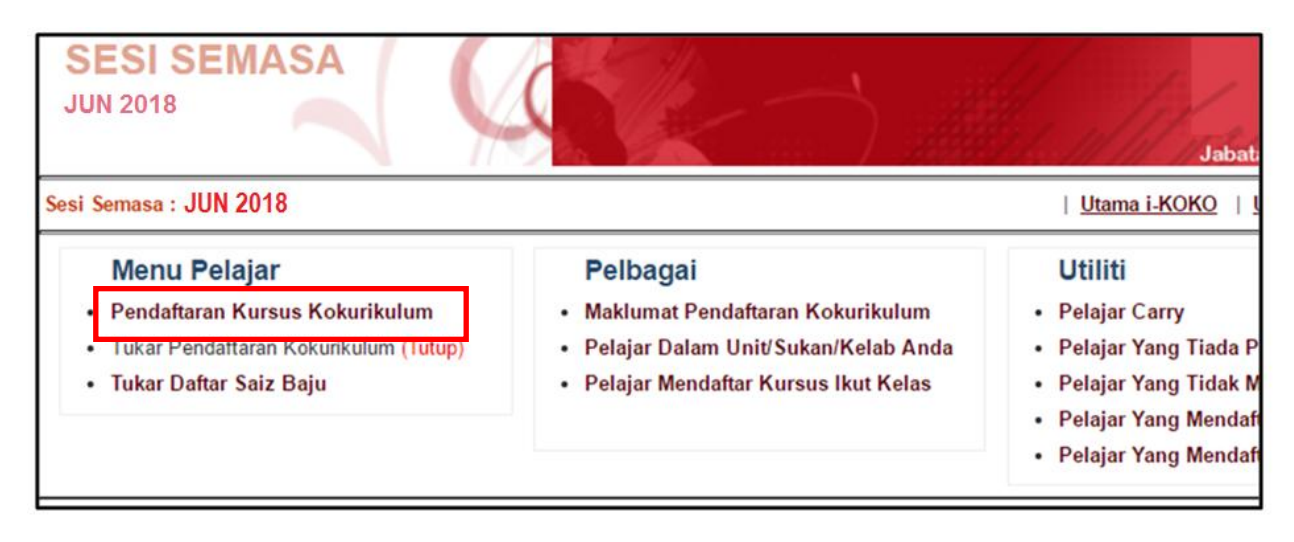

- 5) Klik Sesi 'JUN 2018' pada Sesi Pendaftaran. Pilih :
  - i) 'Kursus Sukan' untuk pelajar yang mengambil Kursus Kokurikulum Semester 2 atau
  - ii) **'Kursus Kelab/Persatuan'** untuk pelajar yang mengambil Kursus Kokurikulum Semester 3.

Kemudian tekan 'Teruskan'.

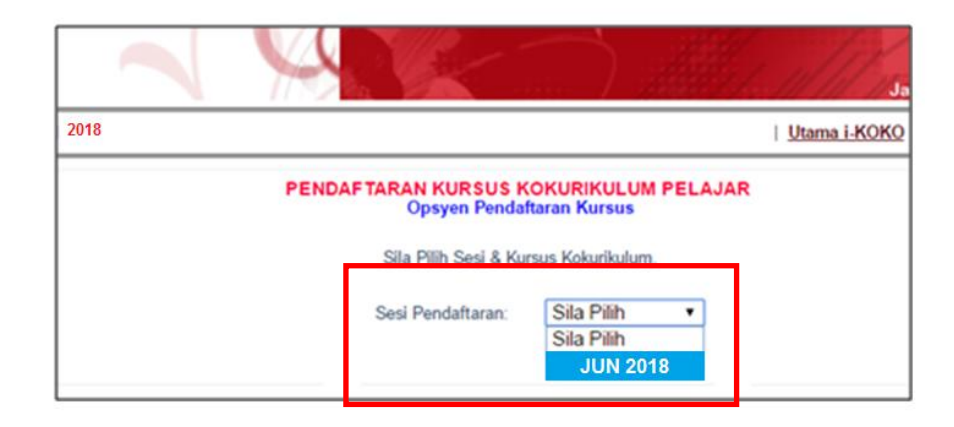

- 6) Maklumat pelajar akan dipaparkan. Sila pilih **jenis Sukan atau Kelab/Persatuan** pada **'Kursus'**. Kemudian pilih **'Saiz Baju'** dan **'Kumpulan'** 
  - \* Senarai akan memaparkan jenis sukan atau kelab/persatuan yang masih ada kekosongan sahaja. Jenis Sukan atau Kelab/Persatuan yang telah memenuhi kuota tidak akan dipaparkan.

Kemudian tekan 'Simpan'.

| k                                   | ELAS SEN                              | IASA            | DEE2A    | l l        |                                                                                                 |  |  |  |  |
|-------------------------------------|---------------------------------------|-----------------|----------|------------|-------------------------------------------------------------------------------------------------|--|--|--|--|
| K                                   | KURSUS YANG PERNAH DIAMBIL DAN STATUS |                 |          |            |                                                                                                 |  |  |  |  |
| S                                   | EMESTER SE                            | SI              | I-DAFTAR | Ι-ΚΟΚΟ     | NAMA KURSUS STATUS                                                                              |  |  |  |  |
|                                     | S2                                    | JUN 2018        | DRX2001  | TAK DAFTAR | 0                                                                                               |  |  |  |  |
|                                     |                                       |                 |          |            |                                                                                                 |  |  |  |  |
| SILA PILIH KURSUS UNTUK DIDAFTARKAN |                                       |                 |          |            |                                                                                                 |  |  |  |  |
|                                     |                                       |                 |          |            |                                                                                                 |  |  |  |  |
| P                                   | ursus                                 | Sila Pilih      | •        |            |                                                                                                 |  |  |  |  |
|                                     |                                       | Sila Pilih      |          |            |                                                                                                 |  |  |  |  |
| K                                   | irsus                                 | DRS2011 BA      | DMINTON  |            | Bilangan Pelajar Diperlukan                                                                     |  |  |  |  |
| DF                                  | S2011 BADN                            | DRS2121 KA      | AROM     |            | 27                                                                                              |  |  |  |  |
| DF                                  | S2121 KAR(                            | DRS2261 FU      | JTSAL    |            | 29                                                                                              |  |  |  |  |
| DF                                  | S2261 FUTS                            | SAL             |          |            | 25                                                                                              |  |  |  |  |
| DE                                  | DINCATAN                              | California Inc. |          |            | le fersterne fildele erde de bekennen er de ditte besede bienen de fersterne er en erde besenne |  |  |  |  |

7) Proses pendaftaran Kursus Kokurikulum selesai. Paparan menunjukkan anda telah berjaya mendaftar Kursus Kokurikulum.

|                                                                | MASA                |                                 |                                                  |                             |         |
|----------------------------------------------------------------|---------------------|---------------------------------|--------------------------------------------------|-----------------------------|---------|
| NAMA PELAJAR                                                   |                     |                                 |                                                  |                             |         |
| NO. KP                                                         |                     |                                 |                                                  |                             |         |
| NO PENDAFTARAN                                                 |                     |                                 |                                                  |                             |         |
| KELAS SEMASA                                                   |                     |                                 |                                                  |                             |         |
| S2 JUN 2018                                                    | DRX2001             | DRS2121                         | Karom                                            |                             | 0       |
|                                                                |                     |                                 | RKAN UNTUK SESI JUN 2018                         |                             |         |
| KURSUS KOKURIKULUM<br>Untuk Bertukar Kepada Kursus Y           | ang Lain, Sila Bata | lkan Dahulu Pen                 | daftaran Semasa. Klik Batalkan Untuk Memb        | talkannya.                  |         |
| KURSUS KOKURIKULUM<br>Untuk Bertukar Kepada Kursus M<br>Kursus | ang Lain, Sila Bata | ilkan Dahulu Pen<br>an Nama Kur | daftaran Semasa. Klik Batalkan Untuk Memb<br>SUS | talkannya.<br>Platun / Kump | ulan :: |